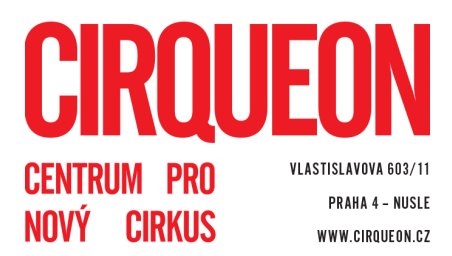

# Jak se přihlásit na kurz CIRQUEONu?

Nabídku kurzů najdete na cirqueon.cz/kurzy.

Zimní semestr bude probíhat **od 5. 10. 2020 do 29. 1. 2021**. Následující týden (1. - 5. 2. 2021) se uskuteční DeFilé, tedy závěrečná vystoupení všech kurzů.

### Ceny kurzovného jsou následující:

pondělní, čtvrteční a páteční kurzy (15 lekcí + DeFilé): 2 900 Kč děti a teens 3 000 Kč dospělí

úterní a středeční kurzy (14 lekcí + DeFilé): 2 700 Kč děti a teens 2 800 Kč dospělí

Sourozenecká sleva (platí pouze pro děti a teens): 400 Kč pro každého ze sourozenců Množstevní sleva (platí pouze pro dospělé): 500 Kč na druhý a každý další kurz (první kurz je za plnou cenu)

Pokud máte nárok na slevu, zaškrtněte ji v posledním kroku přihlášení, případně si o ni napište - mailto:info@cirqueon.cz.

Zápis na semestr ZIMA 2020/2021 bude probíhat přes <u>rezervační systém Webooker</u> ve třech vlnách:

- 1) od úterý 2. 6. 2020 od 12:00 (poledne) pro studenty, kteří chodí v semestru JARO 2020
- od úterý 16. 6. 2020 od 12:00 (poledne) pro sourozence našich stávajících studentů a pro všechny, kdo už k nám někdy chodili (sourozence přihlašujte ze stejného uživatelského účtu, ať víme, že děti patří k sobě!)
- 3) od úterý **30. 6. 2020 od 12:00** (poledne) pro **nováčky**

Postup, jak se do kurzu přihlásit, najdete na následujících stránkách pro každou jednotilvou "vlnu".

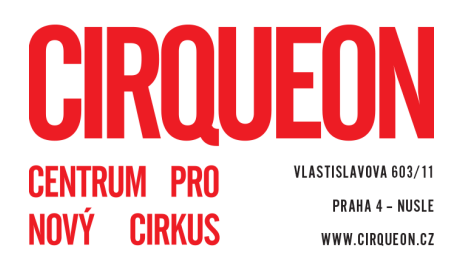

## 1. VLNA - STUDENTI, KTEŘÍ CHODÍ V SEMESTRU JARO 2020

- zápis začíná 2. 6. 2020 ve 12:00 (v poledne)
- ještě před zahájením zápisu zkontrolujte, zda znáte své přihlašovací údaje do <u>Webookeru</u>, případně si obnovte heslo. Pokud byste si vytvořili nové přihlašovací údaje, systém vás nepozná a k zápisu vás nepustí
- přehled kurzů se ve Webookeru objeví až se začátkem zápisu. Do té doby si kurzy můžete vybírat <u>na našem webu</u>
- 2. 6. před 12. hodinou se přihlaste do Webookeru
- ve 12:00 si aktualizujte záložku KURZY, vyberte semestr ZIMA 2020/2021 a klikněte na vybraný kurz
- dole na stránce klikněte na "Registrovat na kurz"
- vyberte studenta, kterého chcete do kurzu zapsat (pokud máte pod svým účtem studentů víc) a klikněte znovu na "Registrovat na kurz"
- potvrďte registraci
- na mail vám přijde potvrzení a zálohová faktura, kterou, prosíme, uhraďte do 14 dnů, ať víme, že s vámi máme v kurzu počítat
- v 1. vlně je možné přihlásit se jen na tolik kurzů, na kolik jste byli přihlášení v jarním semestru (jedině tak můžeme všem garantovat místo). Až tento počet naplníte, nabídka kurzů vám z Webookeru zmizí. Pokud se chcete přihlásit na více kurzů, počkejte na 2. vlnu zápisu

# 2. VLNA - SOUROZENCI NAŠICH STÁVAJÍCÍCH STUDENTŮ

- zápis začíná **16. 6. 2020 ve 12:00** (v poledne)
- ještě před zahájením zápisu zkontrolujte, zda znáte své přihlašovací údaje do <u>Webookeru</u>, případně si obnovte heslo. Pokud byste si vytvořili nové přihlašovací údaje, systém vás nepozná a k zápisu vás nepustí
- ke svému účtu přidejte nového studenta (v záložce Můj účet Studenti Přidat studenta)
- 16. 6. před 12. hodinou se přihlaste do Webookeru
- ve 12:00 si aktualizujte záložku KURZY, vyberte semestr ZIMA 2020/2021 a klikněte na vybraný kurz
- dole na stránce klikněte na "Registrovat na kurz"

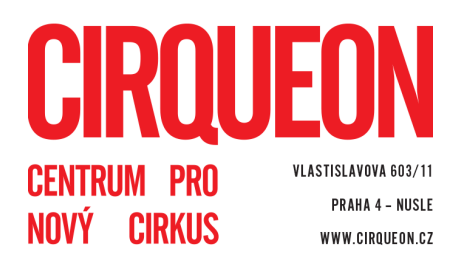

- vyberte studenta, kterého chcete do kurzu zapsat, a klikněte znovu na "Registrovat na kurz"
- potvrďte registraci
- na mail vám přijde potvrzení a zálohová faktura, kterou, prosíme, uhraďte do 14 dnů, ať víme, že s vámi máme v kurzu počítat
- pokud už bude vámi vybraný kurz plný, klikněte na "Zapsat jako náhradník".
  Pokud se místo uvolní, budeme vás kontaktovat

<u>2. VLNA - VŠICHNI, KDO UŽ K NÁM NĚKDY CHODILI</u> (týká se jak pravidelných kurzů, tak jednorázových workshopů KROMĚ workshopů v rámci Nuselských dvorků)

- zápis začíná 16. 6. 2020 ve 12:00 (v poledne)
- ještě před zahájením zápisu zkontrolujte, zda znáte své přihlašovací údaje do <u>Webookeru</u>, případně si obnovte heslo. Pokud byste si vytvořili nové přihlašovací údaje, systém vás nepozná a k zápisu vás nepustí
- 16. 6. před 12. hodinou se přihlaste do Webookeru
- ve 12:00 si aktualizujte záložku KURZY, vyberte semestr ZIMA 2020/2021 a klikněte na vybraný kurz
- dole na stránce klikněte na "Registrovat na kurz"
- vyberte studenta, kterého chcete do kurzu zapsat (pokud máte pod svým účtem studentů víc) a klikněte znovu na "Registrovat na kurz"
- potvrďte registraci
- na mail vám přijde potvrzení a zálohová faktura, kterou, prosíme, uhraďte do 14 dnů, ať víme, že s vámi máme v kurzu počítat
- pokud už bude vámi vybraný kurz plný, klikněte na "Zapsat jako náhradník".
  Pokud se místo uvolní, budeme vás kontaktovat

### <u>3. VLNA - NOVÁČCI</u>

- zápis začíná 30. 6. 2020 ve 12:00 (v poledne)
- ještě před zahájením zápisu si vytvořte uživatelský účet na <u>cirqueon.webooker.eu</u> a přiřaďte ke svému účtu studenta / studenty
- 30. 6. před 12. hodinou se přihlaste do Webookeru
- ve 12:00 si aktualizujte záložku KURZY, vyberte semestr ZIMA 2020/2021 a klikněte na vybraný kurz

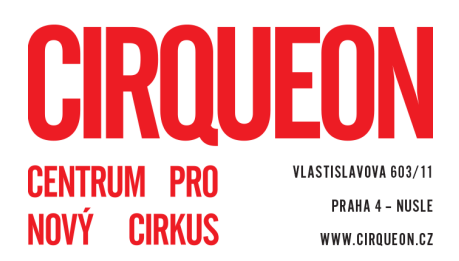

- dole na stránce klikněte na "Registrovat na kurz"
- vyberte studenta, kterého chcete do kurzu zapsat (pokud máte pod svým účtem studentů víc) a klikněte znovu na "Registrovat na kurz"
- potvrďte registraci
- na mail vám přijde potvrzení a zálohová faktura, kterou, prosíme, uhraďte do 14 dnů, ať víme, že s vámi máme v kurzu počítat
- pokud už bude vámi vybraný kurz plný, klikněte na "Zapsat jako náhradník".
  Pokud se místo uvolní, budeme vás kontaktovat

Vezměte, prosím, na vědomí, že v době zahájení zápisu může být systém přetížený a padat. V tom případě prosíme o trpělivost, provozovatel Webookeru je nicméně s termíny našich zápisů seznámen a s větší vytížeností počítá.

Přejeme pevné nervy a těšíme se na vás :-)

Tým a lektoři CIRQUEONu